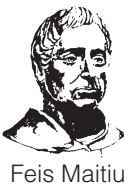

Feis Maitiú, Corcaigh,

Father Mathew Hall,

Corcaigh

Father Mathew Street, Cork.

|  | NAME of | PERFORMER | or GROUP: |
|--|---------|-----------|-----------|
|--|---------|-----------|-----------|

| P R I N T                                                                                 |        |       |      |          |          |          |          |          |   |          |   |   |       |    |    |   |  |
|-------------------------------------------------------------------------------------------|--------|-------|------|----------|----------|----------|----------|----------|---|----------|---|---|-------|----|----|---|--|
| D.O.B. (Under 18 only) TEL. NO. (If Under 18 parent, guardian or teacher):                |        |       |      |          |          |          |          |          |   |          |   |   |       |    |    |   |  |
| D D M M Y                                                                                 | YY     | Y     |      |          |          |          |          |          |   |          |   |   |       |    |    |   |  |
|                                                                                           |        |       |      |          |          |          |          |          |   |          |   |   |       |    |    |   |  |
| EMAIL (If Under 18                                                                        | parent | , gua | rdia | n or     | tea      | cher     | ·):      | <u> </u> |   | <u> </u> |   |   | 1     |    |    |   |  |
| PKINI                                                                                     |        |       |      |          |          |          |          |          |   |          |   |   |       |    |    |   |  |
| FEIS CLASS NO and TITLE: FFF:                                                             |        |       |      |          |          |          |          |          |   |          |   |   |       |    |    |   |  |
| P                                                                                         | RI     | Ν     | Т    |          |          |          |          |          |   |          |   |   | ]     | €  |    |   |  |
|                                                                                           |        |       | •    | •        | •        | •        | •        | •        | • | •        | • |   | 1     |    |    |   |  |
| FEIS CLASS NO and                                                                         | TITLE: | -     |      |          |          |          |          |          |   |          |   |   | <br>- | FE | E: | - |  |
| Р                                                                                         | RI     | Ν     | Т    |          |          |          |          |          |   |          |   | - |       | €  |    |   |  |
| FEIS CLASS NO and                                                                         | TITLE: |       |      |          |          |          |          |          |   |          |   |   |       | FE | E: |   |  |
| P                                                                                         | RI     | Ν     | Т    |          |          |          |          |          |   |          |   |   | ]     | €  |    |   |  |
| FEIS CLASS NO and TITLE: FEE:                                                             |        |       |      |          |          |          |          |          |   |          |   |   |       |    |    |   |  |
| P                                                                                         | R I    | Ν     | Т    |          |          |          |          |          |   |          |   |   | 1     | €  |    |   |  |
|                                                                                           |        |       |      |          |          |          |          |          |   |          |   |   |       |    |    |   |  |
| FEIS CLASS NO and                                                                         |        | N     | -    | <u> </u> | <u> </u> | <u> </u> | <u> </u> | <u> </u> |   | <u> </u> |   |   | 1     | FE | E: |   |  |
|                                                                                           | K I    | IN    |      |          |          |          |          |          |   |          |   |   |       | £  |    |   |  |
| TEACHER of PERFO                                                                          | RMAN   | CE:   |      |          |          |          |          |          |   |          |   |   |       |    |    |   |  |
| P R I N T                                                                                 |        |       |      |          |          |          |          |          |   |          |   |   |       |    |    |   |  |
|                                                                                           |        |       |      |          |          |          |          |          |   |          |   |   |       |    |    |   |  |
| PERFORMANCE STU                                                                           | JDIO/S | СНО   | OL   |          |          |          |          |          | 1 |          | 1 |   |       | 1  |    |   |  |
| PRINI                                                                                     |        |       |      |          |          |          |          |          |   |          |   |   |       |    |    |   |  |
| I (PERFORMER/PARENT/GUARDIAN/TEACHER) agree to abide by the Feis Rules and Regulations as |        |       |      |          |          |          |          |          |   |          |   |   |       |    |    |   |  |
| printed in the currer                                                                     | t Feis | Sylla | bus  | and      | We       | bsit     | e.       |          |   |          |   |   |       |    |    |   |  |
|                                                                                           |        |       |      |          |          |          |          |          |   |          |   |   |       |    |    |   |  |

Signature (Performer (if over 18) Parent or Guardian (if under 18) or Teacher of Class or group.

I (PARENT/GUARDIAN/TEACHER) agree to abide by the Feis Child Protection Policy as printed in the current Feis Syllabus and Website.

.....

Signature (Parent or Guardian (if Performer is under 18 years) or Teacher of Class or group.

\*\*If Class or Group entry total number of performers and teachers attending Feis Class:

## Entry Procedure for Feis Maitiú, Corcaigh.

## Paper entries:

- 1. Fill out the reverse side and ensure that you are using the current Feis Syllabus for Class Number and Title.
- 2. One form per performer/duo/group each form allows for entry for up to 5 classes.
- 3. Please print clearly and include an email address for response.
- 4. Enter the name of the Performance Teacher and Performance School or Studio.
- 5. Sign to abide by Rules and Regulations.
- 6. Sign to abide by Child Protection Policy (for performers under 18 years only).
- Submit entry form and fee to Feis Office by last date for <u>paper</u> entries as stated on the Feis website at: www.feismaitiu.ie
- 8. Fees for paper entries can only be paid by cash, cheque, bank draft or postal order.
- 9. Confirmation of Date and Time of Feis Class will be released some weeks after the Official Closing Date.
- 10. Follow the Feis Website and Social Media for latest news and updates from the Feis.

## **Online entries:**

- 1. Go to the Feis Maitiú Corcaigh website at: www.feismaitiu.ie
- 2. Click on the section you wish to enter for ie: Singing; Music; Speech & Drama; Bhéarslabhairt agus Drámaíocht; Ceol agus Amhránaíocht Traidisiúnta.
- 3. Click on the subject you wish to enter for.
- 4. Check the Syllabus page for the Class No. and click on that number on the Class Option at the top of the screen. (Syllabus pages can move forward by using controls at end of the page).
- 5. Enter PERFORMER'S name and date of birth (Under 18 only). For duo or group entry DoB of eldest performer only is required.
- 6. Click on Male or Female option. For duo or group click on one option.
- 7. Click on the name of the teacher of the performance. If no teacher select SELF/PARENT option. Teacher not listed click on MISC. TEACHERS or MISC. CHOIRS.
- 8. If entering for a DUO CLASS then both names must be entered (once) at the one entry and full fee paid.
- 9. Add to basket.
- 10. Continue with other entries or proceed to checkout.
- 11. Fees can be paid by using Credit/Debit Card or using PayPal.
- 12. You will receive a confirmation of entries submitted.
- 13. Submit entries before the last date for *online* entries as stated on the Feis website.
- 14. Confirmation of Date and Time of Feis Class will be released some weeks after the Official Closing Date.
- 15. Follow the Feis Website and Social Media for latest news and updates from the Feis.

## Feis Maitiú, Corcaigh, Father Mathew Street, Cork.

Tel: 021-4273347 / 021-4272631. Web: www.feismaitiu.ie

Feis Maitiu Corcaigh 🛛 🔁 @FeisMaitiuCork